# Infusions- Theatre to PACU & Wards (Anaesthetists)

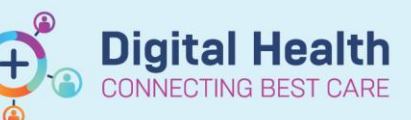

Digital Health Quick Reference Guide

### This Quick Reference Guide will explain how to:

- All infusions that were previously ordered on the AD285 Intravenous and Subcutaneous Fluid Order chart are are now ordered and administered in EMR.
- Fluids that were only documented on the **Anaesthesia chart** and not on the **AD285** will now be documented through the SurgiNet Anaesthesia Application (SAA)

### 1. Ordering IV fluids (hydration) in Theatre

Post-operative fluids can be ordered on the EMR via the ANAES Post-operative Medications orderset or by searching for the fluids below

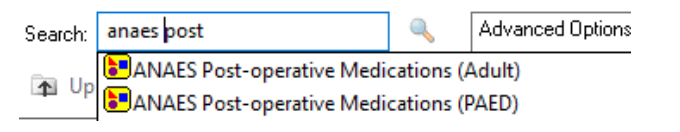

| Search: theatre infusion                                       | ٩,                                         | Advanced Options                     | 🗸 Туре: |
|----------------------------------------------------------------|--------------------------------------------|--------------------------------------|---------|
| 🚡 Up 🛛 🟠 Home 🔶 Fa                                             | vorites 🔹 🚞                                | Folders 🗎 Copy                       | Folder: |
| sodium chloride 0.9% infusior<br>1,000 mL, IV Infusion, mL/hr, | n <b>(BAG BY BAG)</b><br>1 bag(s), *** COM | MMENCED IN THEAT                     | RE ***  |
| compound sodium lactate (H<br>1,000 mL, IV Infusion, mL/hr,    | artmann's) infusi<br>1 bag(s), *** CON     | ion (BAG BY BAG)<br>MMENCED IN THEAT | RE ***  |

| Base Solution                                                | Bag Volume    |   | Rate            | Infuse Over |
|--------------------------------------------------------------|---------------|---|-----------------|-------------|
| 🛗 compound sodium lactate (Hartmann's) infusion (BAG BY BAG) | 1000 mL       | 8 | mL/hr           |             |
| Additive                                                     | Additive Dose |   | Normalized Rate | Delivers    |
|                                                              |               | 8 |                 |             |
| Total Bag Volume                                             | 1000 mL       |   |                 |             |

| • | Enter a Rate in mL/hr that   | Continuous Infusions                                                                                                    |                    |
|---|------------------------------|----------------------------------------------------------------------------------------------------|--------------------|
|   | the patient could            | ler, ler, ler, ler, ler, ler, ler, ler,                                                                                                    | Pending            |
|   | reasonably be expected       | compound sodium lactate (Hartmann's) infusion (BAG BY BAG) 1,000 mL                                                                                                    | Not given within 5 |
|   | to go to PACU with.          | 1,000 mL, IV Infusion, Rate: 125 mL/hr, 1 bag(s), First dose 09/12/2020 13:27:00, Stop date 09/12/2020 21:26:00, *** COMMENCED IN THEATRE ***, Total volume (mL): 1,000 | days.              |
| • | The rate of infusion will    | Administration Information                                                                                                    |                    |
|   | change intra-operatively:    | Hartmanns                                                                                                    |                    |
|   | however specifying the 'PACI | I rate' from the outset reduces the risk of a patient being transferred to                                                                                              | PACU with          |

however, specifying the 'PACU rate' from the outset reduces the risk of a patient being transferred to PACU with an inappropriate rate.

- Note that to nurses outside theatre, a rate of 999 mL/hr means the fluid should be given as a bolus.
- The order should be placed in SAA if the patient does not need to continue the bag in PACU. If already ordered on powerchart, medical officers must Cancel/DC the infusion order.

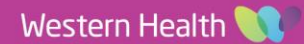

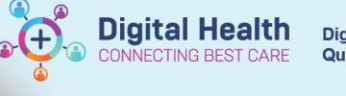

# 2. Ordering additional post-op fluids in a sequence for PACU / wards

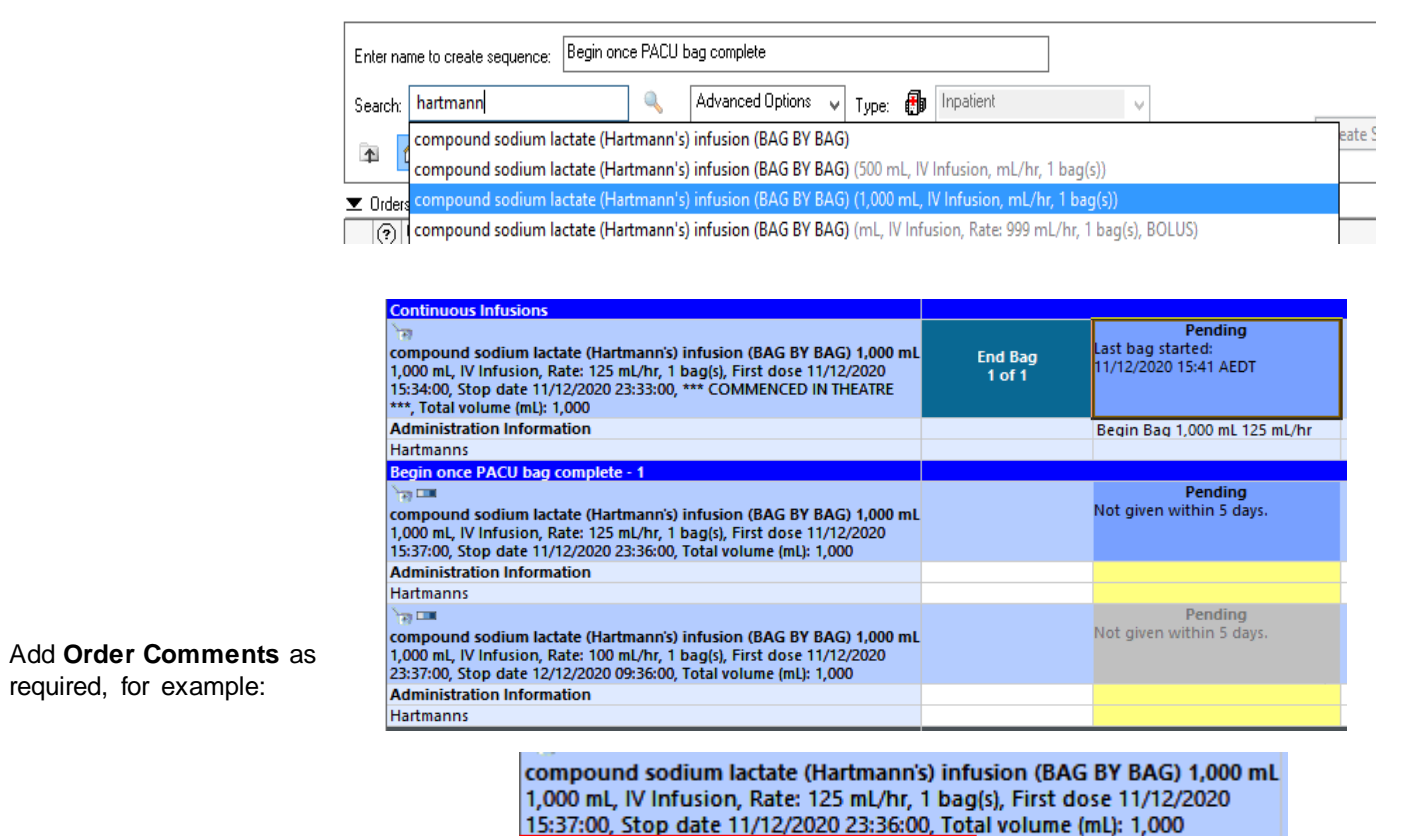

Can cease when patient eating & drinking

#### 3. When a patient is transferred to the wards, nurses in PACU must:

- 1. For bags still running ensure the volume infused so far has been documented against the correct order by clicking the **Pending tile** on the **MAR**.
- 2. For completed bags ensure the total volume infused has been documented against the correct order by clicking the **Pending tile** on the **MAR AND** complete the order by right clicking on the **End Bag tile**.

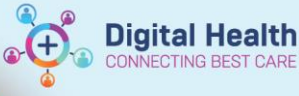

## Understanding nursing documentation

Nursing staff begin each new bag via the MAW, and document ongoing infusion events by clicking the Pending tile on the MAR, then clicking the appropriate action. This automatically populates the fluid balance chart.

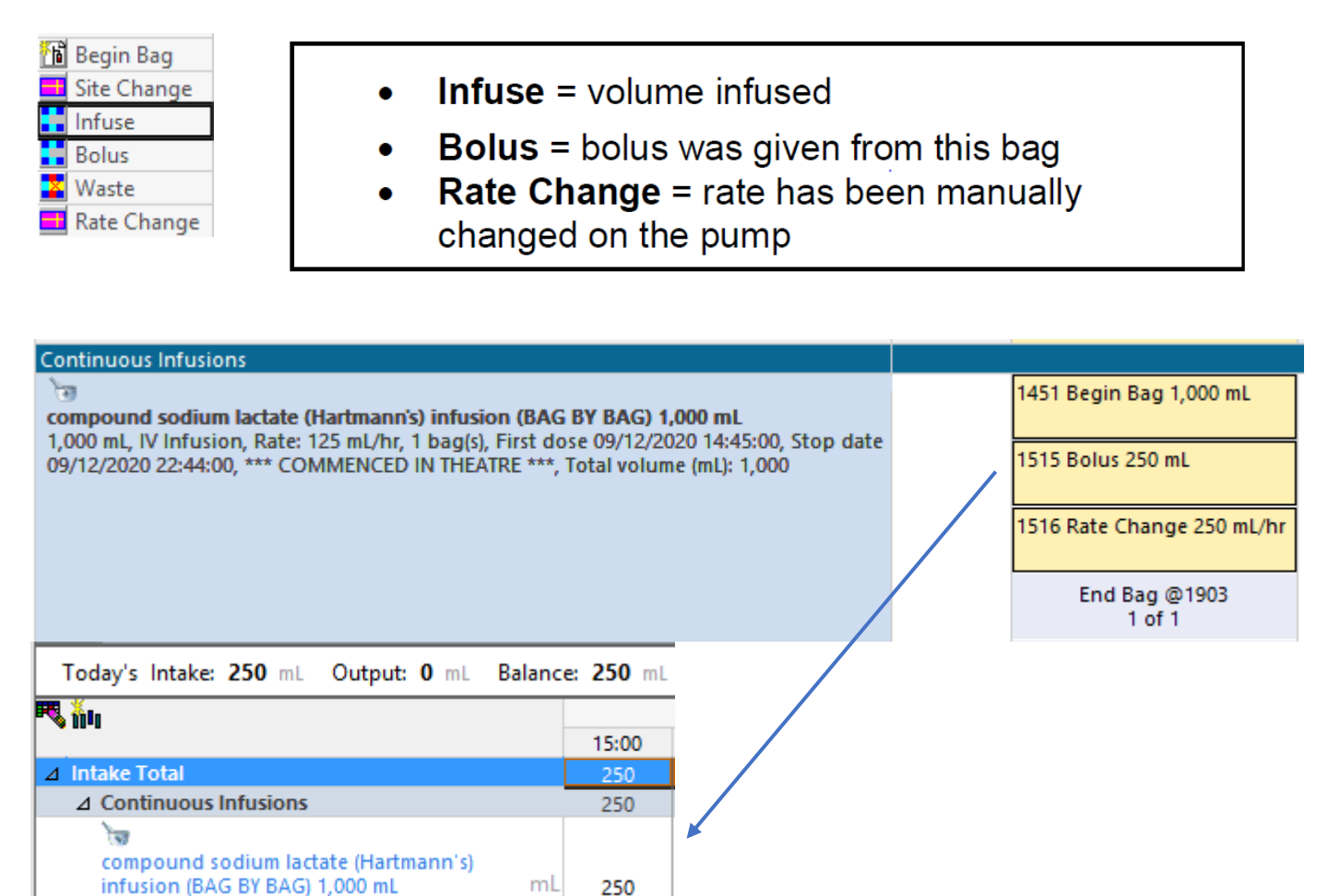

#### When a bag is completed, nursing staff must:

1. Ensure the total volume infused has been documented against the correct order by clicking the **Pending** tile on the MAR.

| Continuous Infusions                                                                                                    |                   |                                                       |                 |                              |
|----------------------------------------------------------------------------------------------------|-------------------|-------------------------------------------------------|-----------------|------------------------------|
| compound sodium lactate (Hartmann's) infusion (BAG BY BAG) 1,000 mL<br>1,000 mL, IV Infusion, Rate: 125 mL/hr, 1 bag(s), First dose 09/12/2020 14:12:00, Stop date<br>09/12/2020 22:11:00, *** COMMENCED IN THEATRE ***, Total volume (mL): 1,000 | End Bag<br>1 of 1 | Pending<br>Last bag started:<br>09/12/2020 14:13 AEDT |                 |                              |
| Administration Information                                                                                                    |                   |                                                       | 1,000 mL Infuse | Begin Bag 1,000 mL 125 mL/hr |
| Hartmanns                                                                                                    |                   |                                                       | 1,000 mL        |                              |

#### 2. Complete the order by right clicking on the End Bag tile.

|                         |                                      | 09/1 | 2/2020 21:59                | 09/                       | 12 |
|-------------------------|--------------------------------------|------|-----------------------------|---------------------------|----|
| 3Y BAG) 1<br>e 09/12/20 | 1,000 mL<br>2020 13:27:00, Stop date |      | End Bag<br>1 of 1           | E<br>Last bag<br>09/12/20 | 1  |
| otal volum              | me (mL): 1,000                       |      | Start New Ba<br>Complete Or | g<br>rder                 |    |
|                         |                                      |      |                             |                           | ļ  |
| 3                       | Date Published:23/6/202              | 3    | Version: 1                  | Reviev                    | e  |